## **MANAGERS - EDITING PAYCODES**

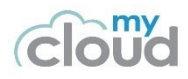

| Obj<br>Pur | To learn how to manually enter pay<br>change the pay code.The hours enter into a timecard are<br>assigned to the employee. Hours the<br>add the applicable pay code and the<br>                                                                                                    | y codes to your the automatically al hat require a difference associated hour ended approach i                                                                                                    | located to a<br>rent paycoo<br>rs in a time<br>s to use the                                          | a default<br>de, (abse<br>ecard. Fo<br>e request | pay cod<br>ent payc<br>or paycod<br>t for time | e base<br>odes),<br>des su<br>e off mo | user will b<br>ed on the F<br>you can r<br>ch as vaca<br>odule whic                                                                   | Pay Rule<br>Pay Rule<br>nanually<br>ation, in-<br>ch |  |
|------------|----------------------------------------------------------------------------------------------------|----------------------------------------------------------------------------------------------------|----------------------------------------------------------------------------------------------------|--------------------------------------------------|------------------------------------------------|----------------------------------------|----------------------------------------------------------------------------------------------------|------------------------------------------------------|--|
| *          | A pay code cannot be entered on a day that the pay rule to calculate. A pay code entry                                                                                                    | code cannot be entered on a day that a Punch exists. A line with a time punched In or Out is reserved for ay rule to calculate. A pay code entry is essentially an override to the pay rule or replacement for a pay rule.                                                                                                    |                                                                                                    |                                                  |                                                |                                        |                                                                                                    |                                                      |  |
| 1          | Log in to myCloud Timecard (Workforce C                                                                                                    | n to myCloud Timecard (Workforce Central)                                                                                                    |                                                                                                    |                                                  |                                                |                                        |                                                                                                    |                                                      |  |
| 2          | Go to an employee's Timecard                                                                                                    | o an employee's Timecard                                                                                                    |                                                                                                    |                                                  |                                                |                                        |                                                                                                    |                                                      |  |
| 3          | Punch exists, delete the punch(es) by clicking on the 🔀                                                                                                    |                                                                                                    |                                                                                                    |                                                  |                                                |                                        |                                                                                                    |                                                      |  |
| 4          | <ul> <li>Two Options available:</li> <li>1. Right Click on the pay code cell <ul> <li>Pops up the edit menu, select edit</li> <li>Click on the pay code</li> <li>enter name in smart search</li> <li>or select from drop-down</li> </ul> </li> <li>Enter time – if Full Day – select the Full sched day otherwise enter the time in hours:minutes or in decimal</li> <li>If you enter a time then you must enter a start time in the Time cell</li> <li>Click on OK</li> <li>Save</li> </ul> | <ul> <li>X</li> <li>Yue 8/21</li> <li>Yue 8/22</li> <li>X</li> <li>Yue 8/22</li> <li>X</li> <li>Thu 8/23</li> <li>X</li> <li>Fri 8/24</li> <li>X</li> <li>Fri 8/24</li> <li>X</li> <li>Sat 8/25</li> <li>X</li> <li>Sun 8/25</li> <li>X</li> <li>Sun 8/26</li> <li>X</li> <li>Mon 8/27</li> <li>X</li> <li>Accruals</li> <li>All</li> <li>Locatio</li> <li>TRANSPORT AND W</li> </ul> | 8:00AM 4:30PM<br>Berevement<br>Full sched day<br>Override Accrual Days<br>8/22/2018<br>Cancel OK B/- |                                                  |                                                |                                        |                                                                                                    |                                                      |  |
|            | 2. Left Click on the pay code cell                                                                                                    | Date                                                                                                    | Schedule                                                                                             | In<br>0.00AM                                     | Out<br>4.301 W                                 | Transfer                               | Pay Code                                                                                                    | Amount                                               |  |
|            | <ul> <li>Select from the drop-down of do a simple search by keying inthe first letters of the pay code</li> <li>Proceed to enter the amount of Hours.</li> <li>Save</li> </ul>                                                                                                    | ★         ★         ₩ed 8/22           ★         Thu 8/23           ★         Fri 8/24           ★         Sat 8/25           ★         Sun 8/26           ★         Mon 8/27                                                                                                    | 8:00AM-4:30PM<br>8:00AM-4:30PM<br>8:00AM-4:30PM<br>8:00AM-4:30PM                                     | 8:00AM<br>8:00AM<br>8:00AM                       | 4:30PM<br>4:30PM<br>4:30PM                     |                                        | Please Choo<br>OReviewed Unp AFT Prem<br>AFT Prem UPIE<br>AFT Prem UDIE<br>AFT Prem WFL<br>Berevement<br>Call-Back<br>Child Death Lea |                                                      |  |

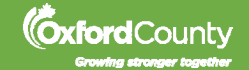